# ¿CÓMO SUBSANAR UN EXPEDIENTE DIGITAL OBSERVADO?

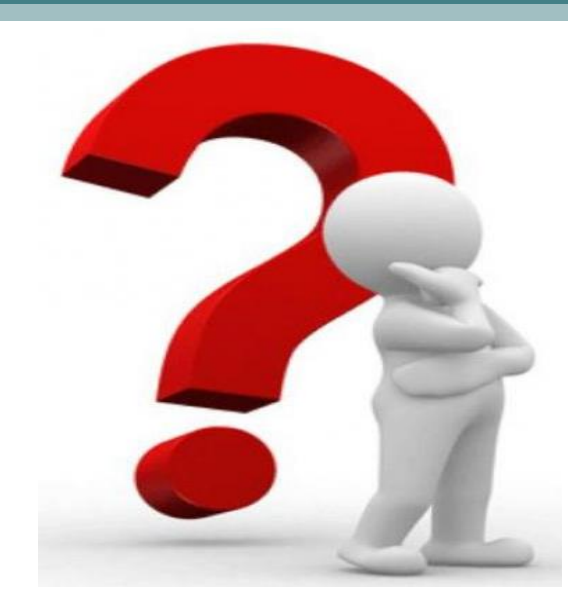

Material de apoyo elaborado por el Juzgado de 1<sup>a</sup> Inst. C. y C. Turno: 18°.

## <u>¿En que consiste la opción «Observar</u> <u>presentaciones»</u>

- Aquí se encuentran los expedientes electrónicos que todavía no fueron recibidos por sistema en secretaria, debido que tienen algún tipo de dato incompleto o erróneo en las presentaciones realizadas por el profesional al momento del sorteo, como:
- Ej: Tasa, liquidación, carátula o escrito inicial de demanda no fiscalizados, PDFs donde no se ha discriminado por tipo de documento, cargar como escrito inicial de demanda un escrito que no corresponde al juicio, etc.
- Estos expedientes se encuentran pendientes de subsanación, una vez corregido los datos incompletos o erróneos por el profesional, en secretaria se recibirá el expediente electrónico, se le asignará la numeración, para que posteriormente se le de el trámite correspondiente.

## **VISUALIZACIÓN DE LA OPCIÓN** «PRESENTACIONES OBSERVADAS»:

#### Section DE EXPEDIENTES

#### Sistema de Gestion de Expedientes Inicio Gestión de partes Notificaciones por Recibir Registrar Recurso/Recusación Registrar presentación Exceptiones incidentes Degulación honorarios Presentaciones observada Expediente No Electrónico Expediente Electrónico

#### **Presentaciones** observadas:

Si salió sorteado un expediente digital el 1) profesional siempre debe verificar en esta opción si su expediente fue observado.

Capital PAbogados

2) Si es así, debe subsanarlo de conformidad a la observación hecha en secretaria, para que se pueda autenticar digitalmente las documentales y se provea la primera providencia.

## Pasos para subsanar los expedientes observados:

1) Cargar las presentaciones en la opción «AGREGAR DOCUMENTOS» respetando este orden:

1) Prueba instrumental: Carátula, tasa y liquidación (fiscalizadas)

### 2) Prueba documental:

- originales
- copias autenticadas
- Lcopias simples

3) Escrito de presentación: Escrito inicial de demanda.

### 2) **«ELIMINAR»** las presentaciones observadas.

3) Una vez corroborado que fue subido con éxito todas las presentaciones, marcar la opción «**SUBSANAR**».

4) Una vez subsanado el expediente digital, el profesional debe acercar sus documentos originales a la secretaria para que el Actuario/a realice la autenticación digital.

5) Al dictarse la primera providencia recién el profesional podrá visualizar su expediente en la plataforma digital.

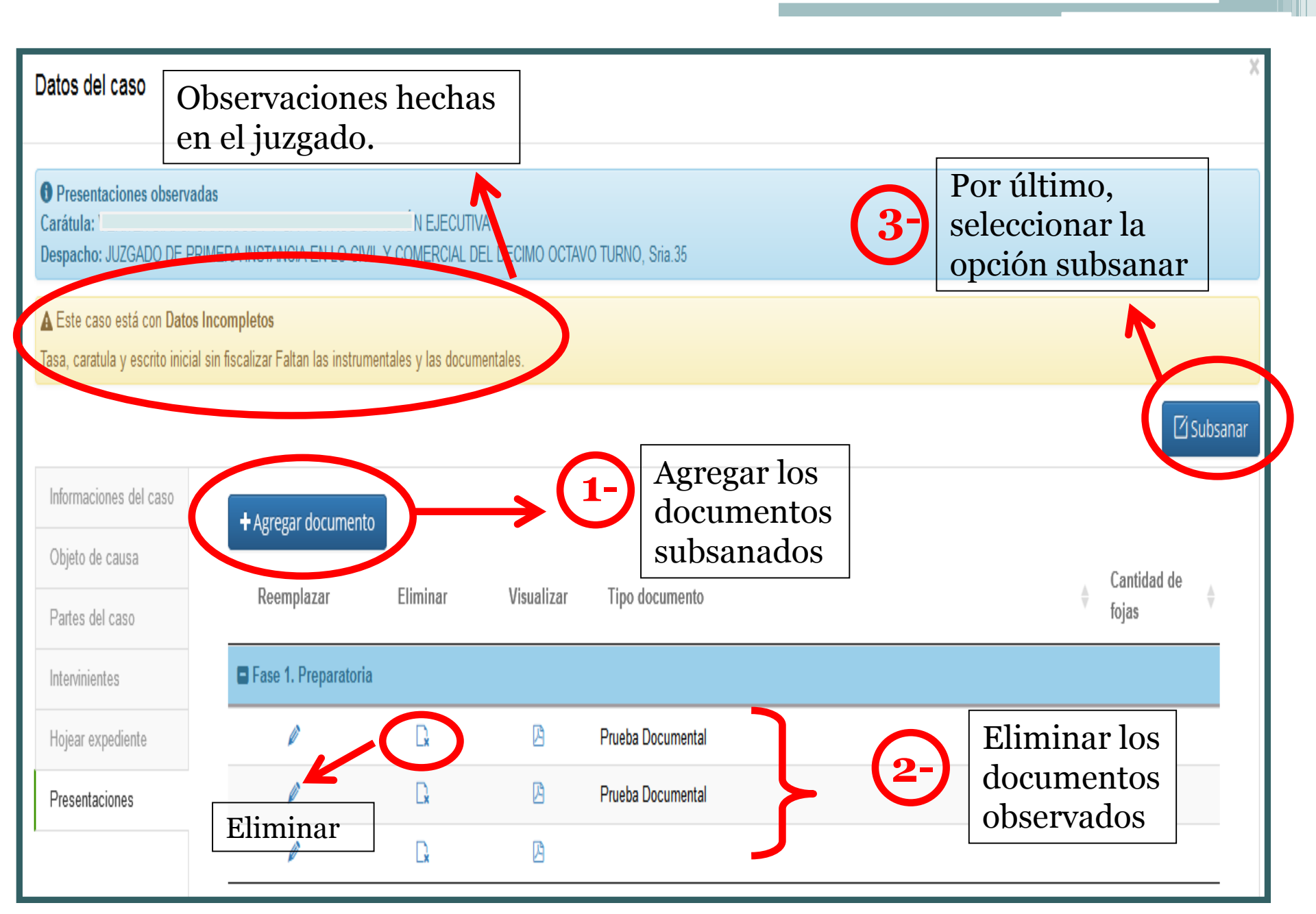

## **TIPOS DE DOCUMENTOS:**

| GES                                 | TION DE                                       | EXPEDIENT                                                 | ES                        |                      |          |                   | A SEBASTIAN OLME  | DO LANSA | C OCapital |
|-------------------------------------|-----------------------------------------------|-----------------------------------------------------------|---------------------------|----------------------|----------|-------------------|-------------------|----------|------------|
|                                     |                                               |                                                           |                           |                      |          |                   |                   |          |            |
| nicio<br>Gestión c                  | Datos del ca                                  | aso                                                       |                           |                      |          |                   |                   |          |            |
| Notificaci<br>Registrar<br>Recurso/ | ❶ Presentacio<br>Carátula: V5₽<br>Despacho: . | ones observadas<br>ITEX S A. C. CARNICO<br>Subsanar prese | ntación                   | DOS SLACCIÓN E       | IECHTIVA |                   |                   |          |            |
| Registrar<br>Excepcio<br>Regulaci   | A Este caso<br>Tasa, caratul                  | Tipo documento                                            | -Elija opción             | -                    |          |                   |                   | ^        | Subsanar   |
| Presenta<br>Consulta                | Informacior<br>Obieto de r                    | Seleccionar archivo                                       | Escrito de F              | n-<br>Presentación   |          |                   |                   | ۹        |            |
| Consulta<br>Expedier<br>Expedier    | Partes del                                    | Canudad de rojas                                          | Prueba Doc<br>Prueba Inst | cumental<br>rumental |          |                   | ✓ Confirmar Ø Car | ncelar   | \$         |
| -spoulor                            | Hojear exp                                    | es                                                        | 1                         | R                    | ß        | Prueba Documental |                   | 1        |            |
|                                     |                                               | _                                                         | Ø                         | R                    | Þ        |                   |                   |          |            |

#### 1) ESCRITO DE PRESENTACIÓN

2) PRUEBA INSTRUMENTAL.

**3) PRUEBA DOCUMENTAL.** 

#### <u>Obs.:</u>

No se deben mezclar las pruebas documentales, es decir, todas los originales deben escanearse y subirse en un solo PDF, lo mismo que las copias autenticadas y las copia simples.

Respetar este orden para evitar posteriores observaciones en el expediente digital.

## PASOS PARA AGREGAR LOS DOCUMENTOS:

| Subsanar present                                                                                                | ación                                                                                                    |          |
|----------------------------------------------------------------------------------------------------|----------------------------------------------------------------------------------------------------|----------|
| Tipo documento                                                                                                  | Escrito de Presentación                                                                                                    | ~        |
| Seleccionar archivo                                                                                             | MILLONES CUATROCIENTOS NOVENTA Y DOS MIL OCHOCIENTOS<br>CINCUENTA Y TRES) conforme es acreditado con la copia del documento que se<br>acompaña.—<br>El documento acompañado instrumenta una deuda líquida, de plazo<br>vencido, y consecuentemente exigible de conformidad a lo prescripto en el Art. 48<br>de la Ley 438/94 de Cooperativas.<br>Así mismo solicito al Juzgado se sirva intimar de pago a la parte<br>demandada, haciéndole saber que deberá abonar la suma reclamada en estos<br>autos, más los intereses y costas, en el acto de requerimiento o, en su defecto,<br>dentro de los tres días siguientes al acto de la intimación. Además en el<br>mandamiento de intimación correspondiente deberá comisionar al Oficial de<br>Justicia para que dé cumplimiento a los Art. 451 y 460 del Código Procesal Civil.<br>Así mismo solicito se sirva librar Oficio al Registro General de la Propiedad a fin de<br>que informe si el demandado noces immuebles e su pombre.<br>ESCRITO INICIAL.pdf | *        |
|                                                                                                    | 100%                                                                                                    |          |
| in the second second second second second second second second second second second second second second second | DESCRITO INICIAL.pdf                                                                                                    | minar    |
| Cantidad de fojas                                                                                               | 1                                                                                                    |          |
|                                                                                                    | ✓ Confirmar                                                                                                    | Cancelar |

1)Elegir el tipo de documento. Ej.: Escrito de presentación.

2)Adjuntar el escrito inicial de demanda en formato PDF, seleccionando la opción examinar.

3) Señalar la cantidad de fojas, y por último confirmar.

Este mismo paso se debe realizar para subir a la plataforma digital las pruebas instrumentales, documentales y el escrito inicial de demanda.

## **OPCIÓN SUBSANAR**

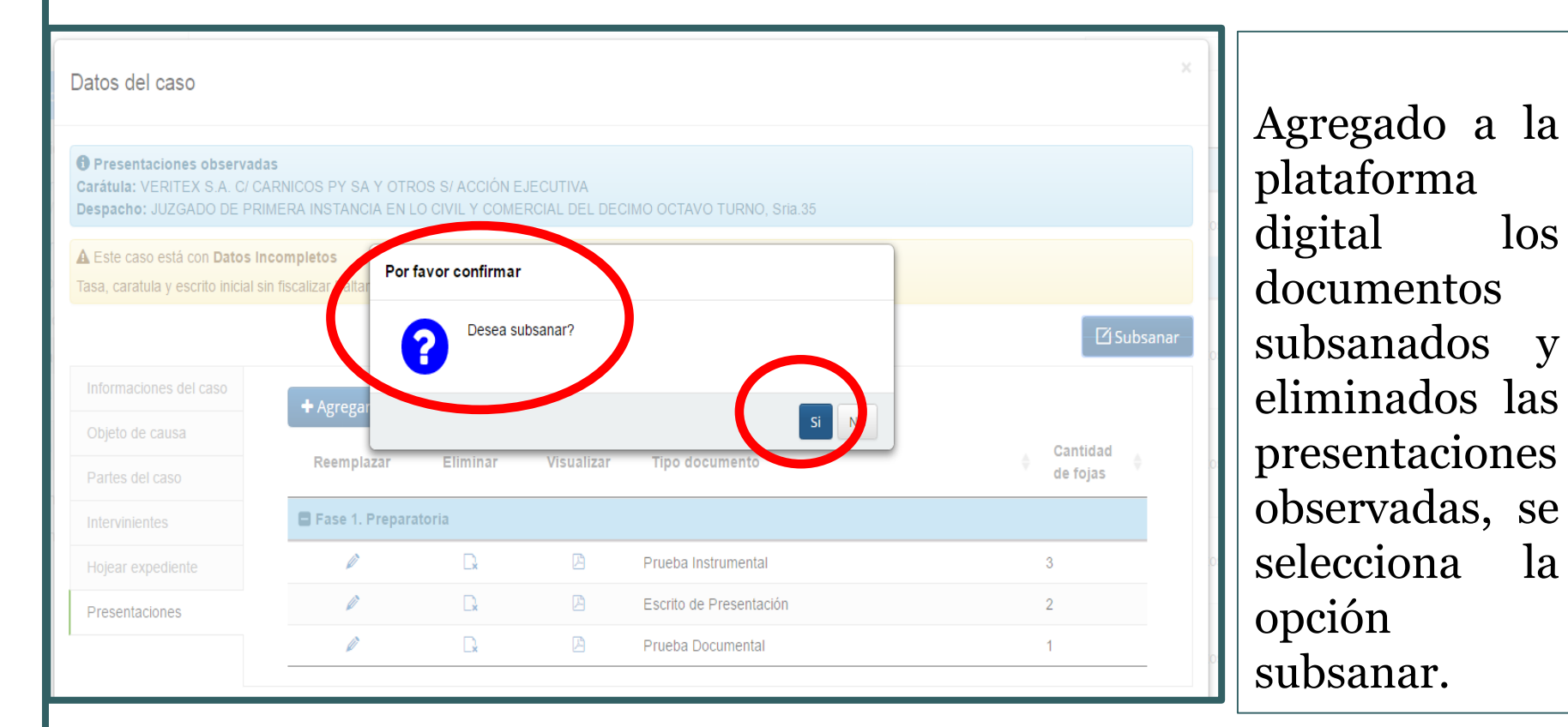

|                                 | EN 2-200 receited on our good of an primer |                           |                              |                 |                                    |                       |         |
|---------------------------------|--------------------------------------------|---------------------------|------------------------------|-----------------|------------------------------------|-----------------------|---------|
| ■ GESTION DE E                  | XPEDIENTES                                 |                           |                              | <u>8</u> CYNTIA | ORENA GAI                          | RAY © Capital 🔗<br>to | Abo     |
|                                 | Presentaciones observada                   | as                        |                              |                 | Ope                                | ración realizada con  | n éxito |
| Inicio                          |                                            |                           |                              |                 | Downer .                           |                       |         |
| Gestión de partes 🔍 🗸           | Fecha registro 🔻 Tipo                      | 🔷 Carátula                | ∲ Nú                         | mero  🛔 Año 🔶   | Plazo<br>transcurrido <sup>♦</sup> | Observación           |         |
| Notificaciones por Recibir      |                                            | Ningún d                  | ato disponible en esta tabla |                 |                                    |                       |         |
| Registrar<br>Recurso/Recusación | Mostrando registros del 0 al 0 de          | e un total de 0 registros |                              |                 |                                    |                       | _       |
| Registrar presentación          |                                            |                           |                              |                 |                                    |                       |         |
| Excepciones incidentes          |                                            |                           |                              |                 |                                    |                       |         |
| Regulación honorarios           |                                            |                           |                              |                 |                                    |                       |         |
| Presentaciones observadas       |                                            |                           |                              |                 |                                    |                       |         |
| Consulta de Notificaciones      |                                            |                           |                              |                 |                                    |                       |         |
| Consulta Expedientes 🗸          |                                            |                           |                              |                 |                                    |                       |         |
| Expediente No Electrónico       |                                            |                           |                              |                 |                                    |                       |         |
| Expediente Electrónico          |                                            |                           |                              |                 |                                    |                       |         |
|                                 |                                            |                           |                              |                 |                                    |                       |         |
|                                 |                                            |                           |                              |                 |                                    |                       |         |
|                                 |                                            |                           |                              |                 |                                    |                       |         |
|                                 |                                            |                           |                              |                 |                                    |                       |         |
|                                 |                                            |                           |                              |                 |                                    |                       |         |
|                                 |                                            |                           |                              |                 |                                    |                       |         |

Una vez seleccionada la opción subsanar debe aparecer la siguiente descripción: «Éxito. **Operación** realizada con éxito», y al instante desaparece de la casilla de presentaciones observadas el expediente digital observado.

## ¿CÓMO SE RECIBE EN SECRETARIA EL EXPEDIENTE ELECTRÓNICO SUBSANADO?

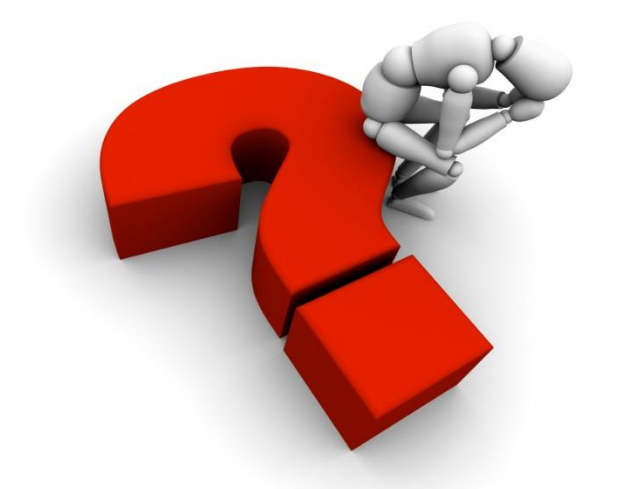

### **EXPEDIENTE SUBSANADO**

|                           |   |                                                       |                                 |                                                    |                       | Resumen 🗾 Ayuda                |
|---------------------------|---|-------------------------------------------------------|---------------------------------|----------------------------------------------------|-----------------------|--------------------------------|
| Expedientes asignados     |   | Circunscripción: Capital<br>JUZGADO DE PRIMERA IN ST. | ANCIA EN LO CIVIL Y (           | COMERCIAL DEL DECIMO                               | OCTAVO TURNO, Sria.35 |                                |
| Recibir expedientes       |   | Expedientes asignados                                 |                                 |                                                    |                       |                                |
| Gestión de presentaciones | • | Despacho                                              |                                 | Cantidad                                           |                       |                                |
| n Consultas e informes    |   | JUZGADO DE PRIMERA INSTAN<br>DEL DECIMO OCTAVO TURNO, | CIA EN LO CIVIL Y CO<br>Sria.35 | MERCIAL 79                                         |                       |                                |
|                           |   | Nro. Año                                              | Fecha sorteo                    | Carátula                                           |                       | Estado                         |
|                           |   | Y                                                     | Y                               | liliana mabel                                      | Y                     | Y                              |
|                           |   |                                                       | 16/08/2017<br>16:37:36          | COOPAH Y CREDITO<br>LTDA. C/ I<br>ACCIÓN PREPARATO | PROD Y SERVS MBURIC   | AO<br>// Datos Subsanados<br>0 |
|                           |   |                                                       |                                 |                                                    |                       |                                |
|                           |   |                                                       |                                 |                                                    |                       |                                |

Con el usuario de oficial de secretaria se debe buscar el expediente subsanado.

Aparece el nombre de la carátula del expediente en color rojo con la descripción **«DATOS SUBSANADOS».** 

#### **RECIBIR U OBSERVAR** A Sistema Jurisdiccional x isdic X ://www.csj.gov.py/gestionelectronicaprimerainstancia/formularios/frmRecibirExpediente.aspx#no-back-button Corte MONICA BEATRIZ GONZALEZ ONTA?ON Suprema Oficial de Secretaria de Iusticia Cerrar Sesión | Cambiar Contraseña REPÚBLICA DEL PARAGUAY 🚇 Circunscripción: Capital - JUZGADO DE PRIMERA INSTANCIA EN LO CIVIL Y COMERCIAL DEL DECIMO OCTAVO TURNO, Sria.35 Datos del caso Recibir expedientes-Documentación adjunta )F JUICIO EJECUTIVO - JUZGADO DE PRIMERA INSTANCIA EN LO CIVIL Y COMERCIAL DEL DECIMO OCTAVO TURNO, SRIA.35 Datos generales Objeto de causa Partes del caso Observar Cerrar Intervinientes Documentación adjunta Indice Visualizar Tipo documento Cantidad de fojas Presentaciones de las partes electrónico Hojear expediente Fase: Fase 1. Preparatoria; Items: 3 P1 - P1 Prueba Instrumental 3 P1 - P1 Escrito de Presentación 1 P1 - P1 Prueba Documental 10

Una vez verificado los documentos subsanados, el oficial de secretaria o el Actuario/a selecciona la opción **«RECIBIR».** 

En el caso que exista algún dato incompleto o erróneo en los documentos presentados, se debe nuevamente **«OBSERVAR»** el expediente digital.

### CONFIRMACIÓN DE RECEPCIÓN DEL EXPEDIENTE DIGITAL

| C https://www.csj.gov.py/gestionelectronicapri                             | merainstancia/formularios/frmRecibirExpediente.aspx#no-back-button                                                                                                    | Θ |
|----------------------------------------------------------------------------|----------------------------------------------------------------------------------------------------|---|
| Corte<br>Suprema<br>de Justicia                                            | MONICA BEATRIZ GONZALEZ<br>ONTA?ON<br>Oficial de Secretaria<br>Cerrar Sesión   Cambiar Contraseña                                                                                                    |   |
| 🚇 Circunscripción: Capital - JUZGA                                         | DO DE PRIMERA INSTANCIA EN LO CIVIL Y COMERCIAL DEL DECIMO OCTAVO TURNO, Sria.35                                                                                                    |   |
| Datos del caso                                                             | Circuinscription Canital<br>Coopan y Credito Prod y Servs MBURICAO LTDA. C/ LILIANA MABEL QUINTANA RIVAS S/ ACCIÓN PREPARATORIA DE<br>JUICIO EJECUTIVO - JUZGADO DE PRIMERA INSTANCIA EN LO CIVIL Y COMERCIAL DEL DECIMO OCTAVO TURNO, SRIA.35                                                                                                    |   |
| Partes del caso<br>Intervinientes                                          | V Recibir / Observar 🗢 Cerrar                                                                                                    |   |
| Documentación adjunta<br>Presentaciones de las partes<br>Hojear expediente | Visuali Condiciones de recepción - Indique la cantidad de copias adjuntas of fojas Condiciones de recepción - Indique la cantidad de copias adjuntas of fojas Condiciones de recepción - Indiciones de recepción - Indiciones de recepcias adjuntas of |   |
|                                                                            | Aceptar Cancelar                                                                                                    |   |
|                                                                            |                                                                                                    |   |

🖉 🚞 🕹 📀

 $\square$ 

### RECEPCIÓN DEL EXPEDIENTE DIGITAL

| /www.csj.gov.py/gestionelectronica                        | aprimerainstancia/formularios/frmRecibirExpediente.aspx#no-back-button |                                                                                                    |  |  |  |  |  |  |
|-----------------------------------------------------------|------------------------------------------------------------------------|----------------------------------------------------------------------------------------------------|--|--|--|--|--|--|
| Corte<br>Suprema<br>de Justicia<br>REPÓBLICA DEL PARAGUNY | GADO DE PRIMERA INSTANCIA EN LO CIVIL Y COMERCIAL DEL DECIMO OCTAVO    | MONICA BEATRIZ GONZALEZ<br>ONTA?ON<br>Oficial de Secretaria<br>Cerrar Sesión   Cambiar Contraseña<br>Resumen Ayuda |  |  |  |  |  |  |
| Datos del caso                                            | Circumscrinctón: Canital<br>Recibir expedientes-Documentación adjunta  | MERCIAL DEL DECIMO OCTAVO TURNO. SRIA 35                                                                           |  |  |  |  |  |  |
| Objeto de causa<br>Partes del caso<br>Intervinientes      | Recibir Observar 🖛 Cerrar                                              |                                                                                                    |  |  |  |  |  |  |
| Documentación adjunta<br>Presentaciones de las partes     | Visualizar Indice<br>electrónico Tipo documento                        | Cantidad de fojas                                                                                                  |  |  |  |  |  |  |
| Hojear expediente                                         | Fase: Fase 1. Preparatoria; Items: 3                                   |                                                                                                    |  |  |  |  |  |  |
|                                                           | P1 - 📄 Recepción de expediente                                         | 3                                                                                                    |  |  |  |  |  |  |
|                                                           | P1 -                                                                   | 1                                                                                                    |  |  |  |  |  |  |
|                                                           | P1 - 2D sea acibir el expediente?                                      | 10                                                                                                    |  |  |  |  |  |  |
|                                                           | SiNo                                                                   |                                                                                                    |  |  |  |  |  |  |

### NUMERACIÓN DEL EXPEDIENTE DIGITAL

| Corte<br>Suprema<br>de Justicia                                                                                 | www.csj.gov.py dice:<br>Numero: 470, Año: 2017<br>Aceptar<br>Aceptar<br>Numero DE PPIMEPA                                                                                                    |
|----------------------------------------------------------------------------------------------------|----------------------------------------------------------------------------------------------------|
| Datos del caso                                                                                                  | Recibir expedientes-Documentación adjunta<br>COOPAH Y CREDITO PROD Y SERVS MBURICAO LTDA. C/ LILIANA MABEL QUINTANA RIVAS S/ ACCIÓN PREPARATORIA DE<br>JUICIO EJECUTIVO - JUZGADO DE PRIMERA INSTANCIA EN LO CIVIL Y COMERCIAL DEL DECIMO OCTAVO TURNO, SRIA.35 |
| Partes del caso<br>Intervinientes<br>Documentación adjunta<br>Presentaciones de las partes<br>Hojear expediente | Recibir     Observar     Cerrar       Visuali     Condiciones de recepción - Indique la cantidad de copias adjuntas     e fojas       Fase     Datos subsanados                                                                                                 |
|                                                                                                    | Aceptar Cancelar                                                                                                    |